# JVAMRS 操作

## ~ ログイン・JVA-ID新規登録~

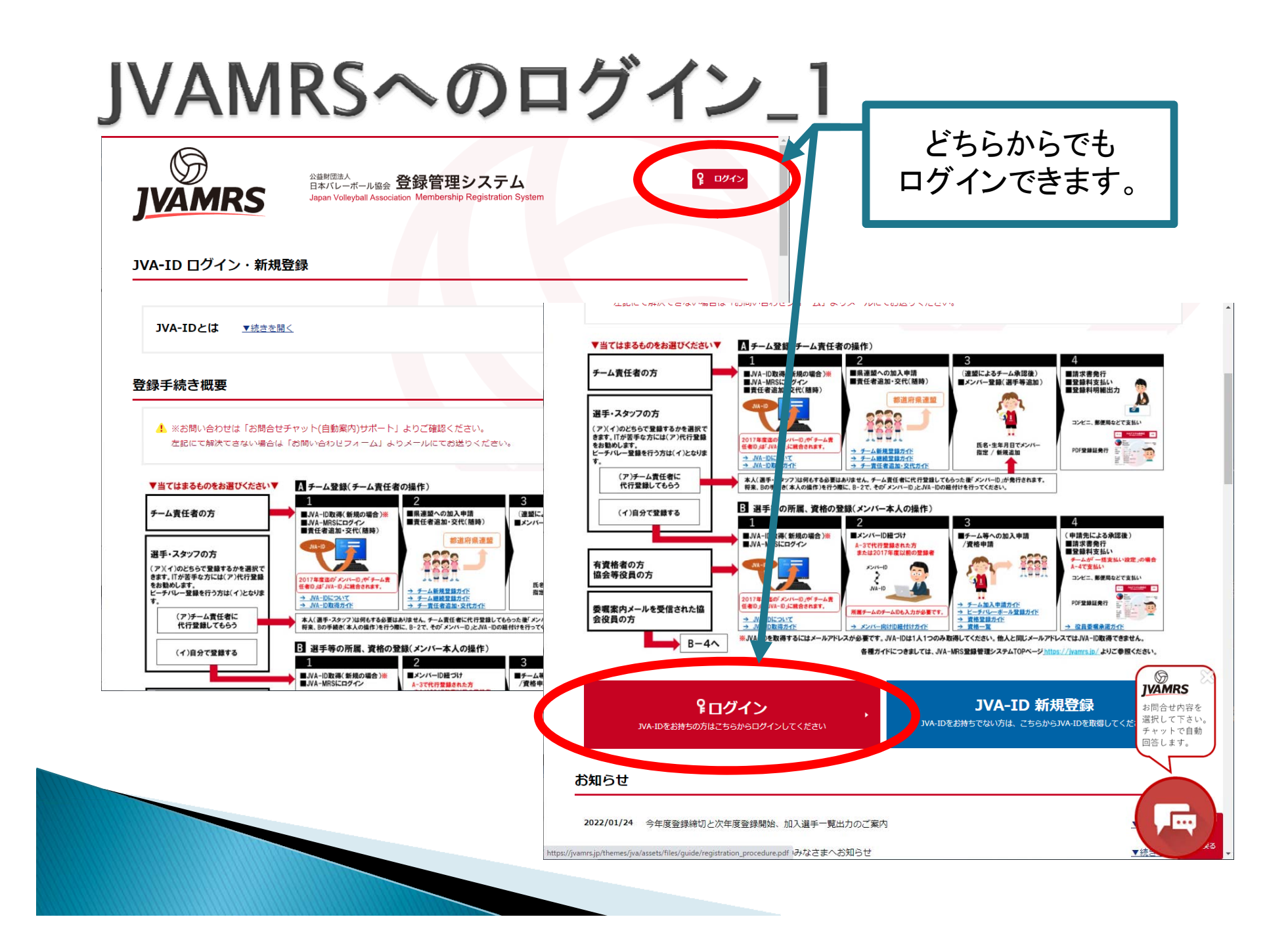

# JVAMRSへのログイン\_2

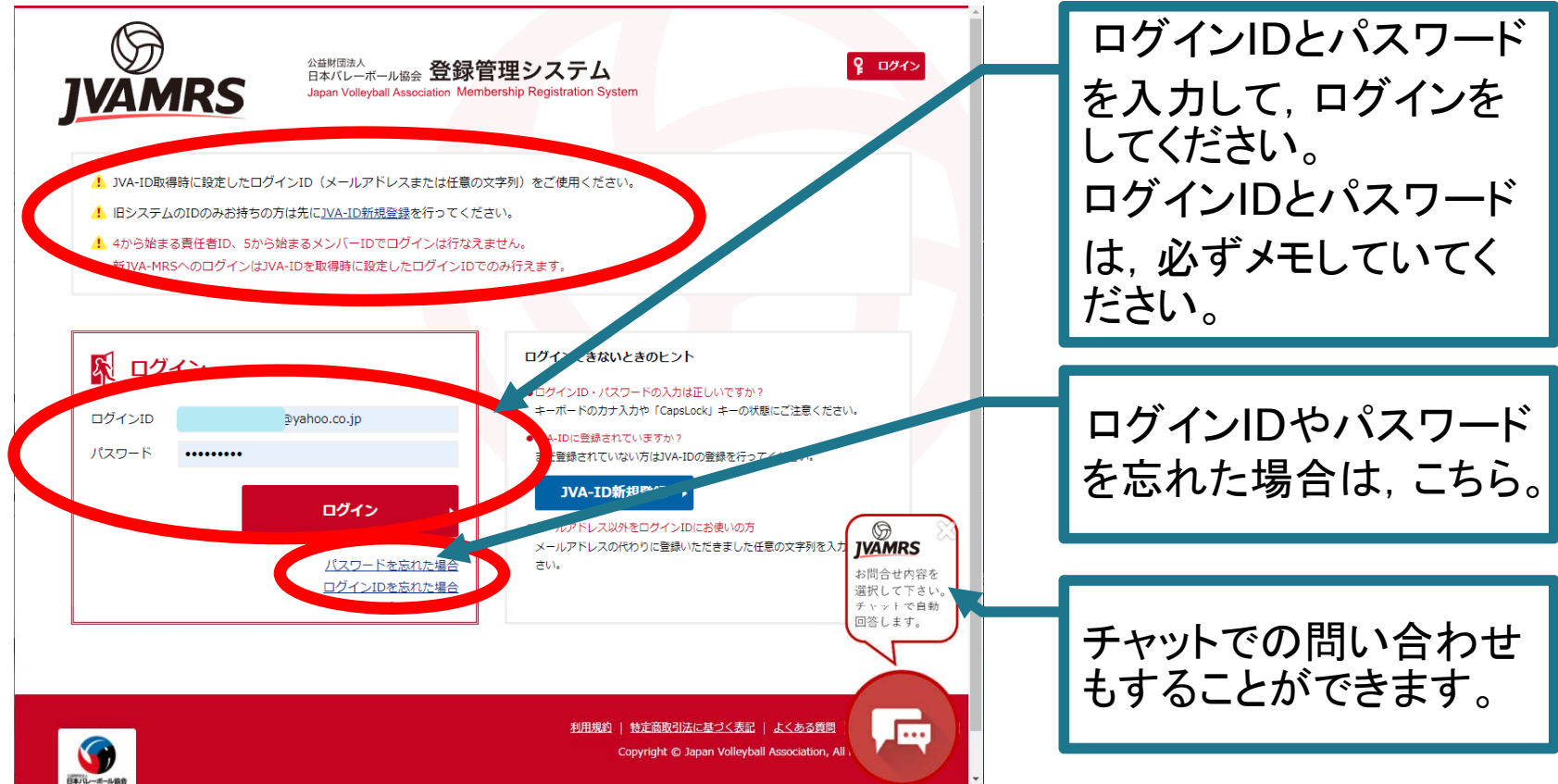

登録するメールアドレスは、携帯・スマホの通 信会社を変更しても変わらないYahoo!メール やGmail等を推奨します。スマホ等でも見るこ とができるように、設定していてください。

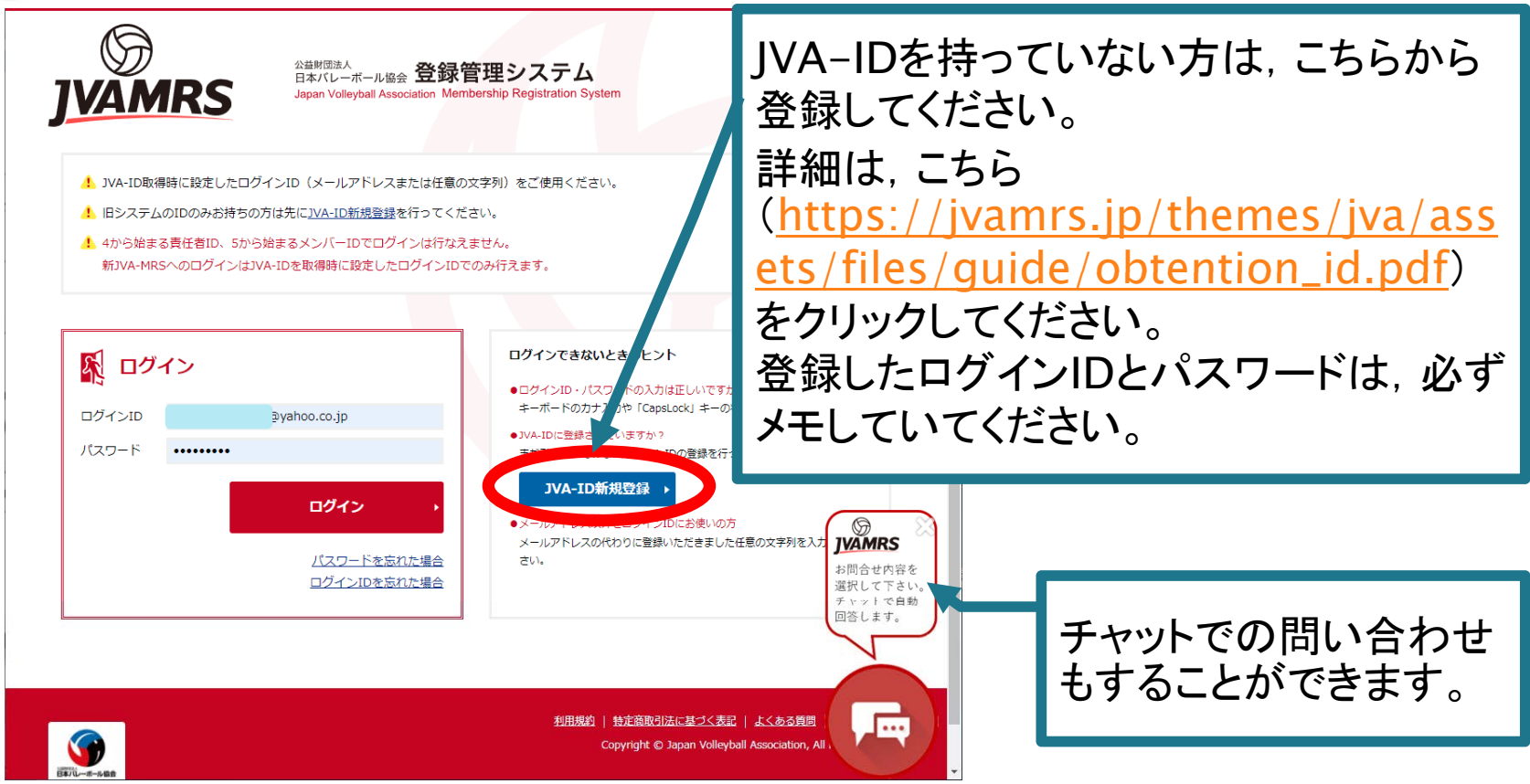

登録するメールアドレスは、携帯・スマホの通 信会社を変更しても変わらないYahoo!メール やGmail等を推奨します。スマホ等でも見るこ とができるように、設定していてください。

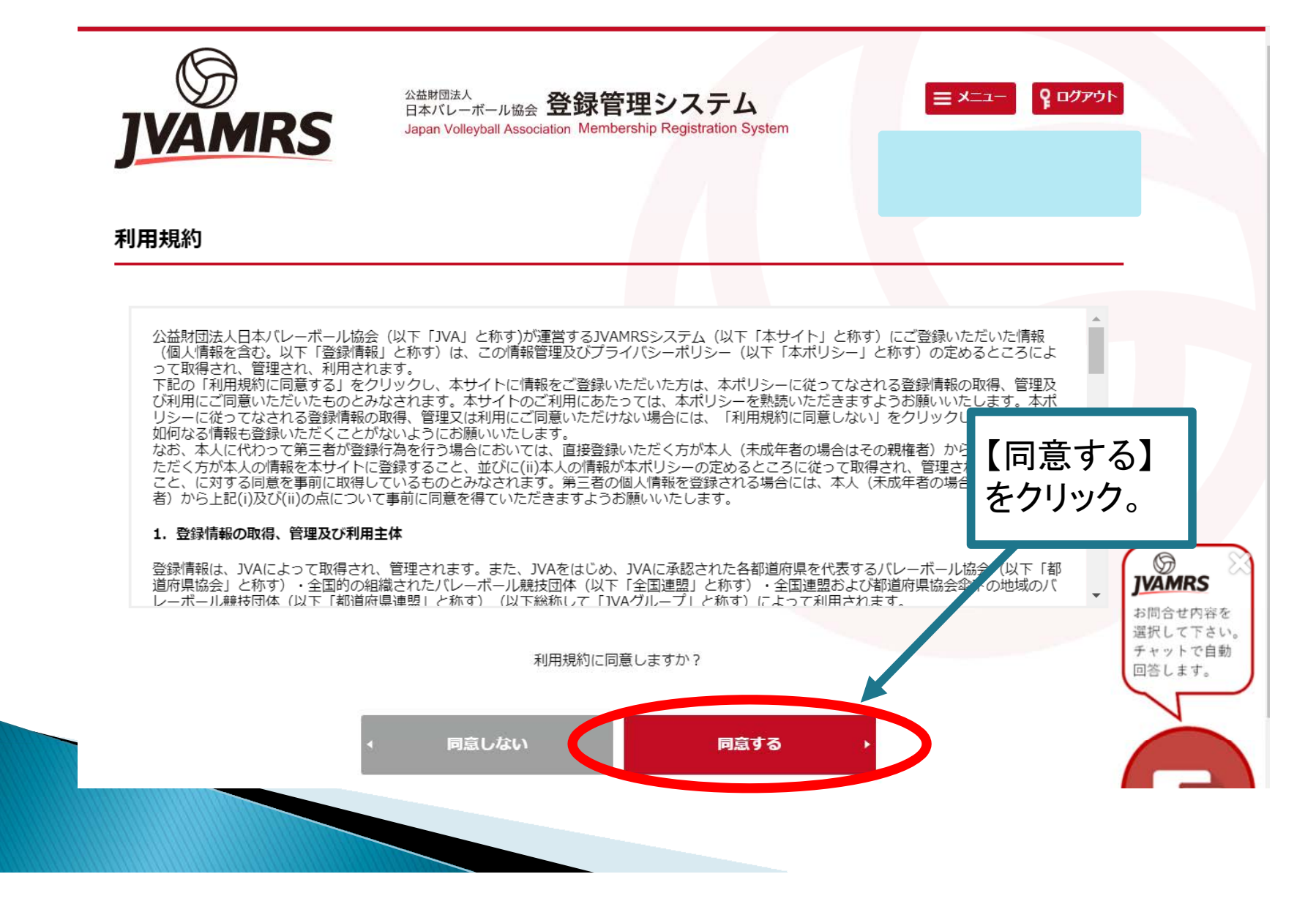

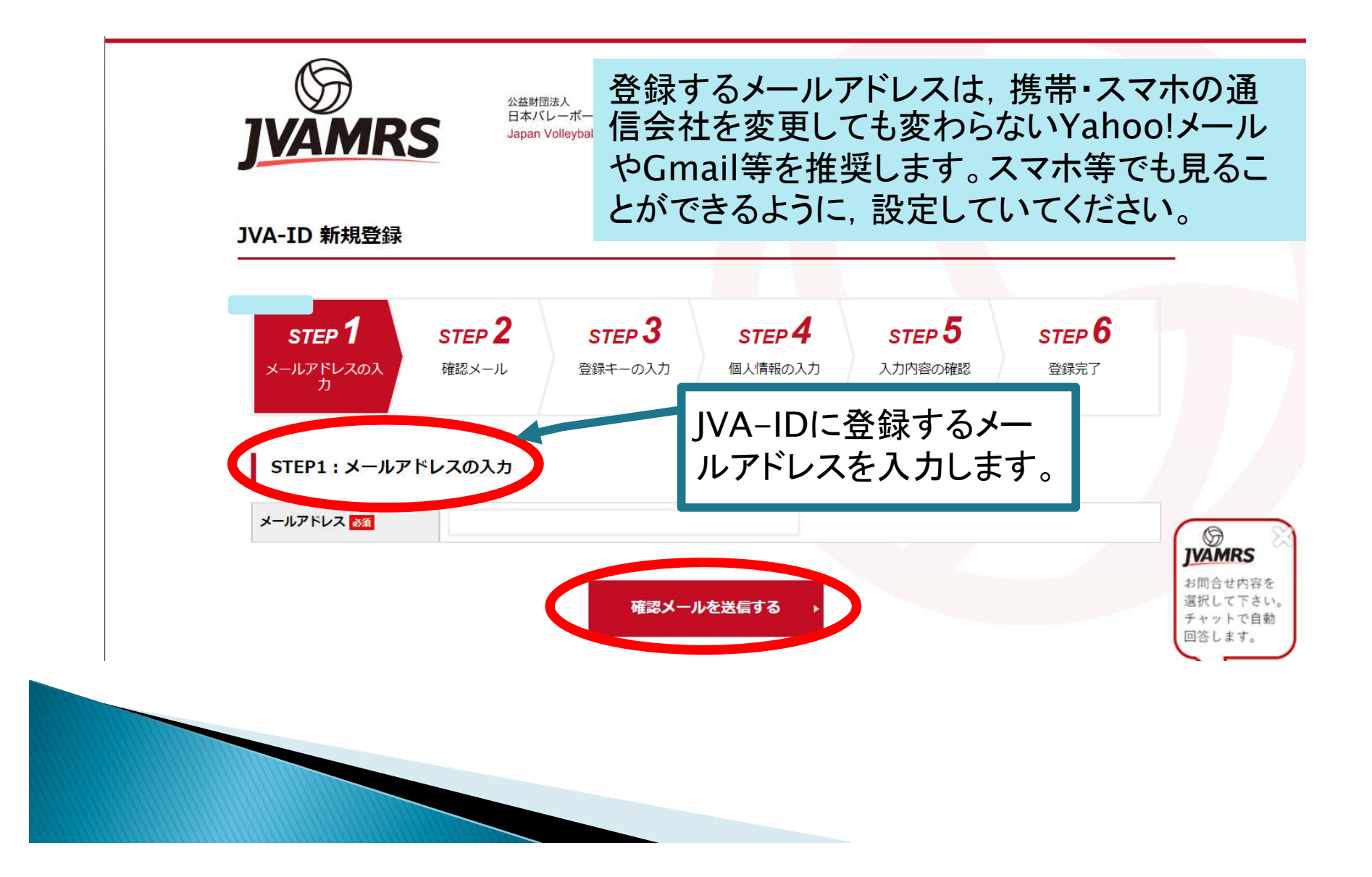

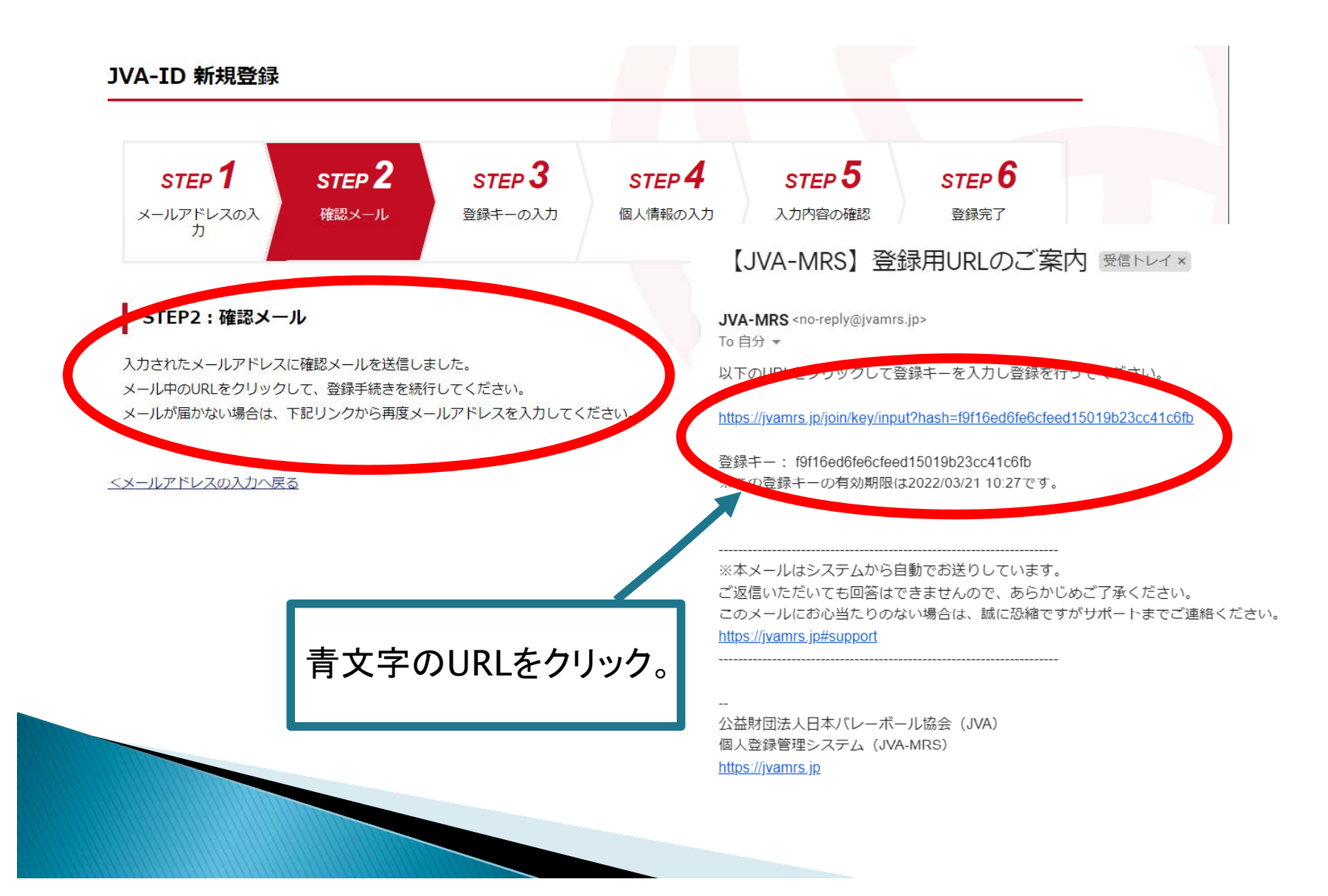

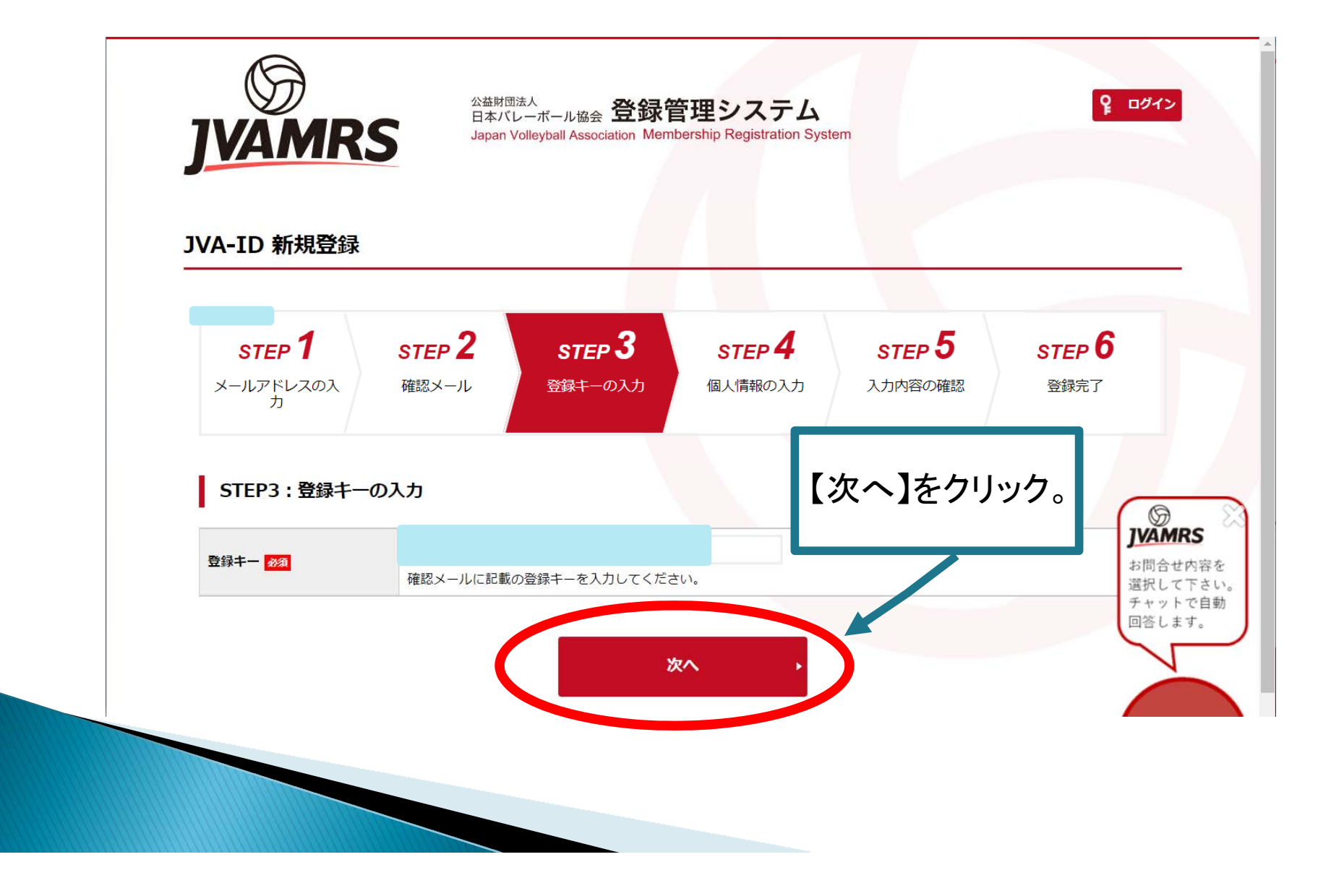

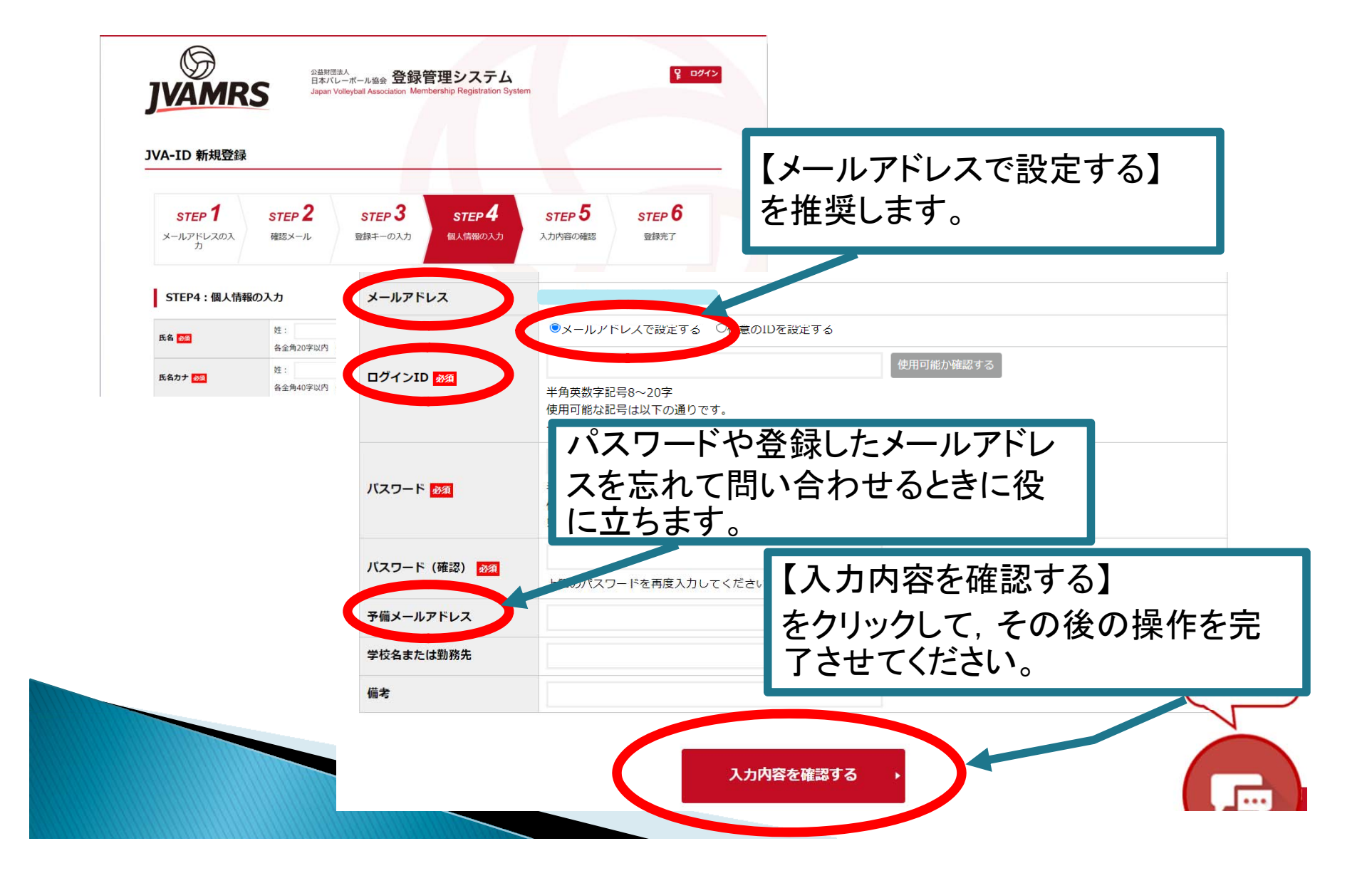